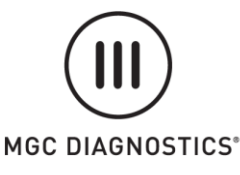

MGC DIAGNOSTICS CORPORATION

through its subsidiary Medical Graphics Corporation 350 OAK GROVE PARKWAY ST. PAUL, MINNESOTA USA 55127-8599 www.mgcdiagnostics.com

# Informational Product Bulletin

Applicable to:

MGC Employee x Distributor x Customer х

T: +1 651.484.4874 F: +1 651.484.8941

Product(s): Ultima™ CardiO2 ® gas exchange analysis system with XScribe 4.0 CPI software

Date: November 9, 2020

Subject: XScribe 4.0.4 Upgrade and Installation

Background: Refer to Hill-Rom Product Release Notes included on pages 5-6 of this Product Bulletin.

Purpose: To provide instructions for upgrade of existing workstations utilizing XScribe 4.0 CPI software, and installation on workstations that have not had XScribe 4.0 CPI previously installed.

#### Procedure/Instructions:

- 1. Double click on Setup.exe
  - a. NOTE if software is downloaded from www.mgcdiagnostics.com/support/software-updates, right click on the download folder and select Extract All...

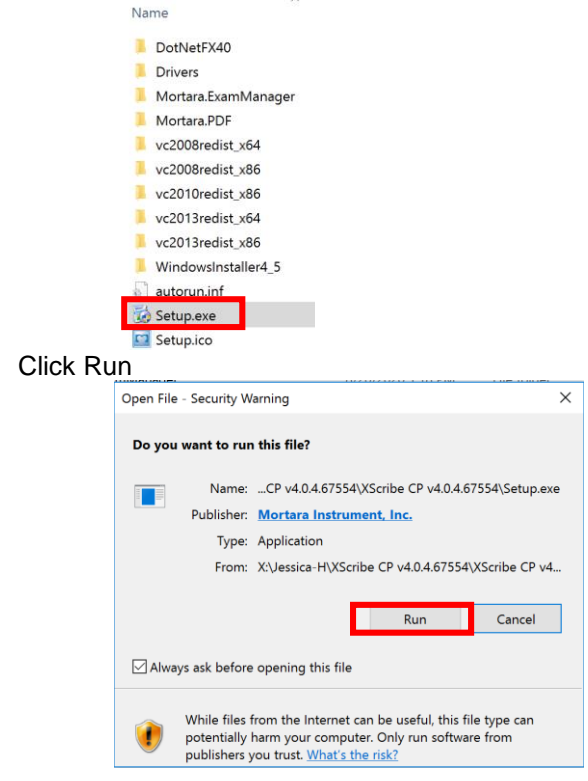

2.

3. If User Account Control message is visible, click Yes

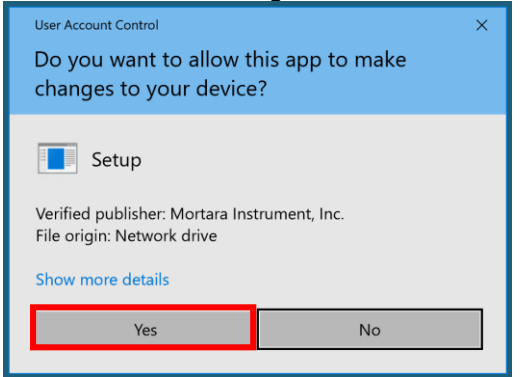

- 4. On <u>some</u> workstations, Exam Manager Setup components may be required to be installed.
  - a. If not prompted, proceed to next step in the installation
  - b. If prompted, click Install
    - i. NOTE installation of these components may require 1-2 automatic workstation restarts and also require to double click again on Setup.exe

|    |          | 🔯 Exam Manager Setup                                                                                                    | > |
|----|----------|----------------------------------------------------------------------------------------------------|---|
|    |          | The following components will be installed on your machine:                                                                                                    |   |
|    |          | Visual C++ 2013 Runtime Libraries (x86)<br>Visual C++ 2013 Runtime Libraries (x64)                                                                                                    |   |
|    |          | Do you wish to install these components?                                                                                                    |   |
|    |          | If you choose Cancel, setup will exit.                                                                                                    |   |
|    |          | Install                                                                                                    |   |
| 5. | Click Ru | in                                                                                                    |   |
|    |          | Open File - Security Warning X                                                                                                    |   |
|    |          | Do you want to run this file?                                                                                                    |   |
|    |          | Name:        554\Mortara.ExamManager\ExamMgr_Bootstrapper.exe           Publisher:         Mortara Instrument_Inc.           Type:         Application           From:         \\mgcdc01\Temporary\Jessica-H\XScribe CP v4.0.4.67 |   |
|    |          | Run Cancel                                                                                                    |   |
|    |          | Always ask before opening this file                                                                                                    |   |
|    |          | While files from the Internet can be useful, this file type can potentially<br>harm your computer. Only run software from publishers you trust.<br>What's the risk?                                                               |   |
| 6. | Click Ru | in                                                                                                    |   |
|    |          | Open File - Security Warning X                                                                                                    |   |
|    |          | The publisher could not be verified. Are you sure you want to run this<br>software?                                                                                                    |   |
|    |          | Name:ortara.ExamManager\en-US\Cardiopulmonary_x64.msi                                                                                                    |   |
|    |          | Publisher: Unknown Publisher                                                                                                    |   |
|    |          | Type: Windows Installer Package                                                                                                    |   |
|    |          | From: \\mgcdcU1\Temporary\Jessica-H\XScribe CP v4.0.4.b7                                                                                                    |   |
|    |          | <u>R</u> un Cancel                                                                                                    |   |
|    |          | Always ask before opening this file                                                                                                    |   |
|    |          | This file does not have a valid digital signature that verifies its<br>publisher. You should only run software from publishers you trust.<br>How can I decide what software to run?                                               |   |

7. Click Next

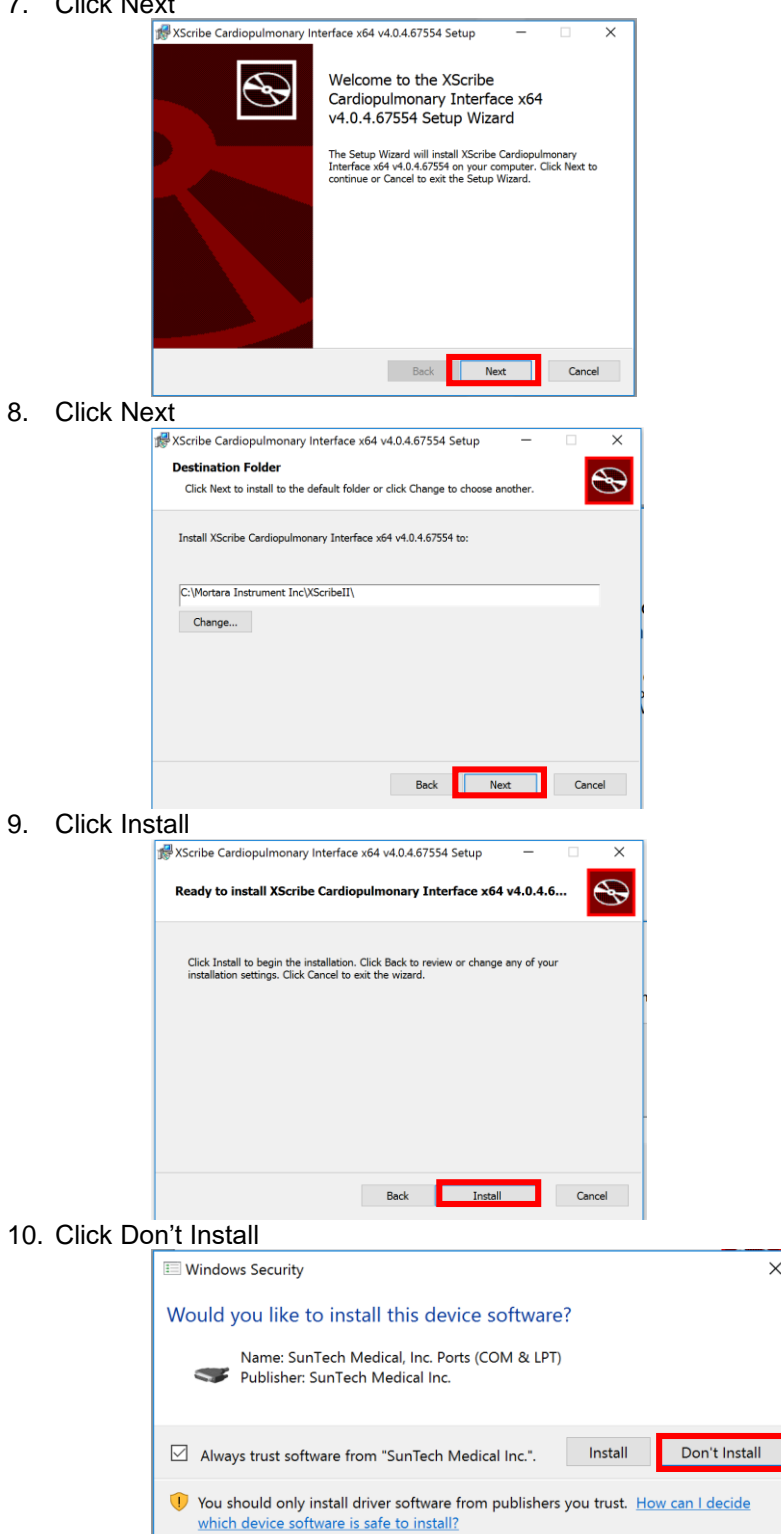

×

#### 11. Click Finish

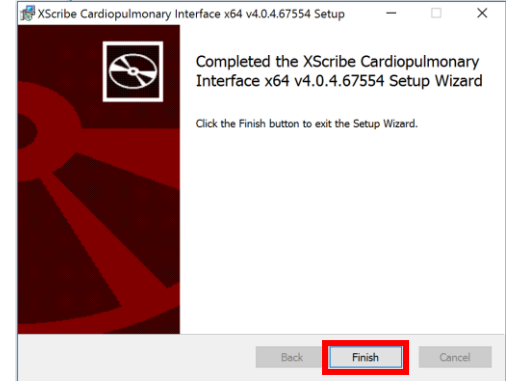

12. Right click on XLogoSplashImage.bmp file and select Copy

 XScribe CP v4.0.4.67554
 File folder

 XLogoSplashImage.bmp
 BMP File

- 13. Explore to C: > Mortara Instruments Inc > XScribell folder, then right click on open area in XScribell folder and select Paste
- 14. Select to Replace the file in the destination when prompted
- 15. If software activation is required, follow the steps provided in MGC PN 140471-001.
  - a. NOTE activation will not be required for upgrades

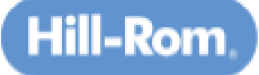

DIR- 20016369 Version A

Product: XScribe CP

Software Version: v4.0.4

Release Date: September 2020 Training Required: 🛛 Yes 🗆 No

Service Disposition: Reactive Service Use

#### General Information

- XScribe CP is Welch Allyn software that is integrated with OEM pulmonary system software from MGC Diagnostics (Medical Graphics Corporation) and BlueCherry by Geratherm to support exercise ECG testing together with pulmonary testing. XScribe CP software is a child to the pulmonary program (host) that controls all exercise functions. Upon launching the XScribe CP application, the main screen displays the product name and displays the software version number.
- Enables implementation of addition software corrections incorporated in XScribe CP 4.0.3 (DIR 80026283)
  - XScribe crashes upon finishing the cardiopulmonary exam and saving the ECG exam before exiting the XScribe application (B103907)
  - Application hung while displaying the "Exporting report" pop-up (B103661)
  - XScribe CP not able to review ECG playback (B104020)
  - Better overall logging on XScribe side to better convey the state of the application, etc, for troubleshooting when an error occurs
  - o F1 breaks watts values
  - o Bring modality up to date with XScribe v6.3.0
  - Implement a mechanism to save info to disk during the exam in order to optimize the recoverable exam info in case of interruption

#### Clinical Improvements:

Includes enhanced crash logging

#### Corrections:

| ARTS Number  | Description                                                                                                    |
|--------------|----------------------------------------------------------------------------------------------------|
| ARTS B104420 | Resolve waveform drop-outs seen with AM12E and XScribe CP                                                        |
| ARTS B103661 | Resolve incorrect handling of lead-off and no-data status when feeding samples<br>to Rest Interp. for XScribe CP |

90179161 Rev. A

Page 1 of 2

Governing Document: MOR00526

Part# 140486-001 RevA

Form 548 Rev H

### **Configuration Changes**

#### No configuration changes

### Service Procedural Changes

The following service documents were updated in association with this software release.

- MIS-18-184-00 Software Activation Procedure (new revision N)
- MIS-18-205-00 Software Activation for XScribe GDT Feature (new revision B)
- MIS-18-205-04 Stress 6.x Software Upgrade Procedure (new revision E)

#### Operations Changes

None

# Supported Languages:

- English
- Chinese
- Czech
- Dutch
- Danish (excludes resting ECG interp)
- Finnish
- French
- German

# Japanese (excludes resting ECG interp)

Norwegian

Italian

Hungarian

- Polish
- Portuguese
- Portuguese (Brazilian)
- Spanish

# Compatibility

 Windows 7 Professional (32-bit and 64-bit), Windows 10 Pro (64-bit); Server Only installation: Windows 2008 Server R2 and Windows Server 2012 R2

# Upgrade Path

- Reinstallation of new software build.
- Software-only license activation is to be provided at no charge to MGC Diagnostics as a service action related to any failure modes noted in above-reference ARTS entries or corrections of v 4.0.2

Governing Document: MOR00526

Part# 140486-001 RevA

For more information, please visit our website <u>www.mgcdiagnostics.com</u>.